附件3

## 中山大学实验室安全考试系统 考生使用指南

## 1. 登陆系统

http://202.116.65.193/

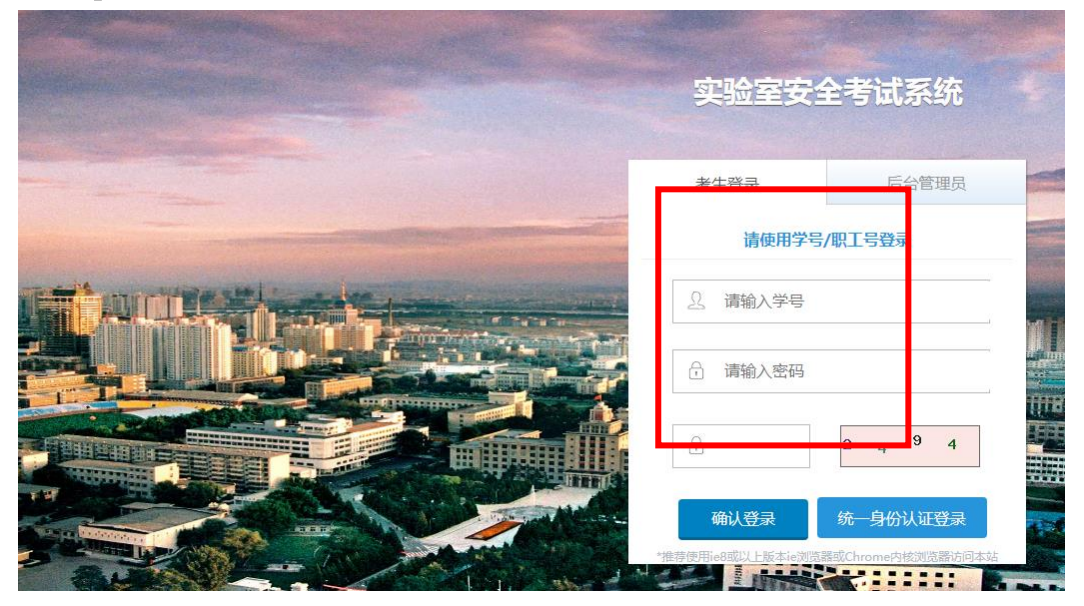

点击"考生登录", (1) 教职工, 使用 netid 及密码(初始密码 123456)登陆; (2)学生, 使用学号和密码登陆(初始密码 123456)。

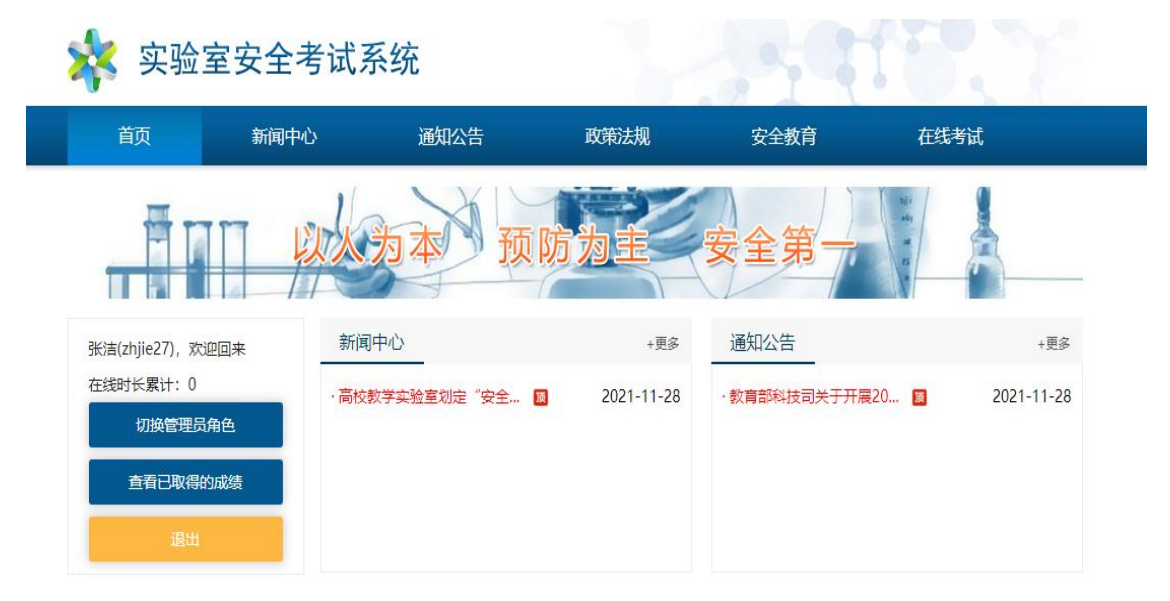

## 2. 在线学习

考生按需要可点击"政策法规"、"安全教育"进行线上学习。 实验室安全考试系统 政策法规 首页 新闻中心 通知公告 安全教育 在线考试 新闻中心 通知公告 张洁(zhjie27),欢迎回来 +88 +更多 在线时长累计:0 2021-11-28 •数育部科技词关于开展20... 🔲 2021-11-28 切换管理员角色 直看已取得的成绩

3. 考试

点击"在线考试",阅读并勾选"考前承诺",方可点击相应的 考试"开始考试"。(学院管理员已设置好在线考试的考题和时间, 考试人员后,相关考试人员才能进入考试,否则显示"没有正在进行 的考试")

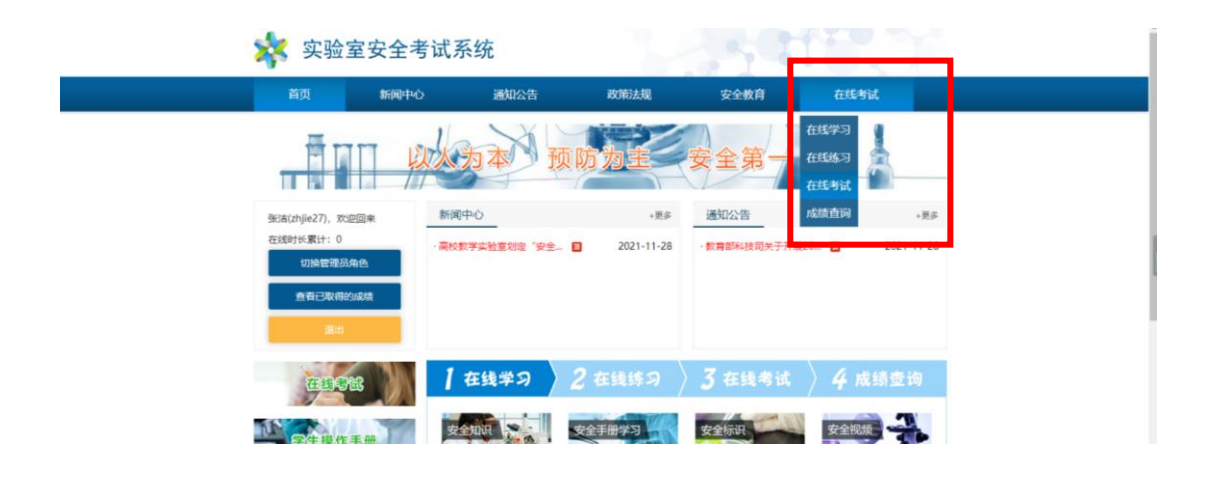

| 💸 实验室安全考                                                                                               |                                                                                                    |                                                                         |                                                                         |                                                                          |       |
|----------------------------------------------------------------------------------------------------|----------------------------------------------------------------------------------------------------|-------------------------------------------------------------------------|-------------------------------------------------------------------------|--------------------------------------------------------------------------|-------|
| 首页    新闻中心                                                                                             | 通知公告                                                                                                    | 政策法规                                                                    | 安全教育                                                                    | 在线考试                                                                     |       |
|                                                                                                    | 从为本 预                                                                                                    | 防为主                                                                     | 安全第一                                                                    | 13 B W B B B B B B B B B B B B B B B B B                                 |       |
| <ul> <li>张洁(zhjie27), 欢迎回来</li> <li>在线时长累计:0</li> <li>切换管理员角色</li> <li>查看已取得的成绩</li> <li>退出</li> </ul> | *前承诺<br>(请认真阅读考前承诺)<br>我已认真学习国家、地方相当<br>全基本知识;中山大学实验到<br>安全管理制度和要求,掌握2<br>求。本人承诺将严格遵守实到<br>验室及周边的安全设施和应制 | 关法律法规、行业标准、<br>室安全手册;与学科特点<br>本实验室的规章制度、搭<br>检室各项安全管理规定和<br>急设施,并熟知正确使用 | 指南、技术规范及学校<br>5.相关的专项实验室安全<br>操作规程以及与本实验室<br>u操作规程,不断加强实<br>用方法,如因自己违反规 | 相关规范性文件; 实验室<br>知识,并熟悉我单位实验<br>特点相关的安全知识及要<br>验室安全知识学习,了解<br>定发生安全事故,造成人 | 安室。实身 |
| 在线号试<br>学生操作手册                                                                                         | 加至反向起的反主反加速机<br>伤害和财产损失, 我愿意承<br>在线考试<br>A-2设备处实验室技<br>开始考试                                              | 300%,开来从止中成为<br>但相应责任。<br>7术安全科全体                                       |                                                                         | µ£火工文土≢µX,19µ8八                                                          | ×     |

4. 查看成绩及打印合格证

考生可点击"查看已取得的成绩"

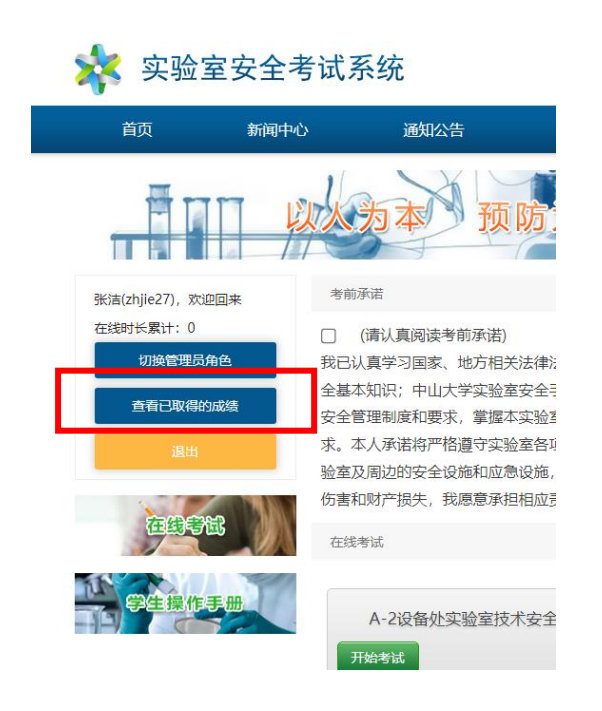

| 、 头 短                                                          | 室安全考试                                                                                              |                                                                                                    |                                                                                                    |                                                                                                 |                                                                                                    |                                                                                                    |                                        |
|----------------------------------------------------------------|----------------------------------------------------------------------------------------------------|----------------------------------------------------------------------------------------------------|----------------------------------------------------------------------------------------------------|-------------------------------------------------------------------------------------------------|----------------------------------------------------------------------------------------------------|----------------------------------------------------------------------------------------------------|----------------------------------------|
| 首页                                                             | 新闻中心                                                                                               | 通知公告                                                                                                    | 政策法规                                                                                                    | 安全教                                                                                             | 育                                                                                                    | 在线考试                                                                                                 | а                                      |
|                                                                |                                                                                                    | 为本 预                                                                                                    | 防为主                                                                                                    | 安全等                                                                                             | <u>₽</u>                                                                                                    | 1011<br>+011<br>-02<br>85<br>-0                                                                      |                                        |
|                                                                |                                                                                                    |                                                                                                    |                                                                                                    |                                                                                                 |                                                                                                    |                                                                                                    |                                        |
| 当前位置: 首页:                                                      | > 查看成绩                                                                                             |                                                                                                    |                                                                                                    |                                                                                                 |                                                                                                    |                                                                                                    |                                        |
| 当前位置:首页:<br>张洁(zhjie27),3                                      | > 查看成绩<br>饮迎登录。以下是你已获得的成                                                                           | 绩:                                                                                                    |                                                                                                    |                                                                                                 |                                                                                                    |                                                                                                    |                                        |
| 当前位置:首页:<br>张洁(zhjie27), X                                     | > 查看成绩<br>饮迎登录,以下是你已获得的成<br>考试名称                                                                   | <b>渍:</b><br>考证                                                                                                    | 时间考试合析                                                                                                    | 线成绩                                                                                             | 查看答卷                                                                                                    | 考试承诺书                                                                                                | 证书                                     |
| 当前位置: 首页 :<br>张洁(zhjie27),3<br>测试                              | <ul> <li>&gt; 查看成绩</li> <li>次迎登录,以下是你已获得的成</li> <li>考试名称</li> </ul>                                | 考试       2020-04-0                                                                                                    | 时间 考试合析<br>15 13:55:34 1分                                                                                                    | 线 成绩<br>2.0 分                                                                                   | 查看答卷       查看答卷                                                                                                    | 考试承诺书                                                                                                | 证书<br>-                                |
| 当前位置: 首页 :<br>张洁(zhjie27),3<br>则试<br>则试                        | > 查看成绩<br><sup>次迎登录,</sup> 以下是你已获得的成<br>考试名称                                                       | 考试       2020-04-0       2020-04-0       2020-04-0                                                                                             | 时间 考试合析<br>15 13:55:34 1分<br>15 13:59:19 1分                                                                                                    | 线 成绩<br>2.0分<br>2.0分                                                                            | 查看答卷       查看答卷       查看答卷                                                                                                    | 考试承诺书                                                                                                | 证书<br>                                 |
| 当前位置: 首页 :<br>张jā(zhjie27),3<br>测试<br>测试                       | > 查看成绩<br><sup>次迎登录,</sup> 以下是你已获得的成<br>考试名称                                                       | 考试           2020-04-0           2020-04-0           2020-04-0           2020-08-2           2020-08-2                                         | 时间 考试合析<br>15 13:55:34 1分<br>15 13:59:19 1分<br>14 10:20:35 1分                                                                                                    | <ul> <li>残 成绩</li> <li>2.0分</li> <li>2.0分</li> <li>2.0分</li> <li>2.0分</li> </ul>                | 查看答卷           查看答卷           查看答卷           查看答卷           查看答卷                                                                     | 考试承诺书<br>-<br>-<br>-                                                                                 | 证书<br>-<br>-                           |
| 当前位罢: 首页<br>张洁(zhjie27),3<br>测试<br>测试<br>A-2设备处实验              | > 查看成绩<br>次迎登录,以下是你已获得的成<br>考试名称<br>*<br>室技术安全科全体                                                  | 考试           2020-04-0           2020-04-0           2020-08-2           2020-08-2           2020-09-1                                         | 时间 考试合析<br>55 13:55:34 1分<br>15 13:59:19 1分<br>14 10:20:35 1分<br>6 12:00:16 90 分                                                                                        | 成績           2.0分           2.0分           2.0分           90.0分                                 | 查看答卷           查看答卷           查看答卷           查看答卷           查看答卷                                                                     | 考试承诺书<br>-<br>-<br>-<br>-                                                                            | <del>证书</del><br>-<br>-<br>-<br>-      |
| 当前位罢: 首页<br>张洁(zhjie27),3<br>测试<br>测试<br>A-2设备处实验<br>测试        | <ul> <li>&gt; 查看成绩</li> <li>次迎登录,以下是你已获得的成<br/>考试名称</li> <li>* 考试名称</li> <li>* 室技术安全科全体</li> </ul> | 考试           2020-04-0           2020-04-0           2020-08-2           2020-09-1           2020-09-1           2020-11-1                     | <ul> <li>时间 考试合析</li> <li>5 13:55:34 1分</li> <li>15 13:59:19 1分</li> <li>14 10:20:35 1分</li> <li>6 12:00:16 90分</li> <li>6 11:33:01 1分</li> </ul>                       | 成績           2.0分           2.0分           2.0分           90.0分           0.0分                  | 查看答卷           查看答卷           查看答卷           查看答卷           查看答卷           查看答卷           查看答卷                                       | 考试承诺书<br>                                                                                            | <del>证书</del><br>-<br>-<br>-<br>-<br>- |
| 当前位罢: 首页<br>张jā(zhjie27),3<br>测试<br>测试<br>A-2设备处实验<br>测试<br>测试 | <ul> <li>&gt; 查看成绩</li> <li>次迎登录,以下是你已获得的成</li> <li>考试名称</li> <li>客试术安全科全体</li> </ul>              | 考试           2020-04-0           2020-04-0           2020-08-2           2020-09-1           2020-09-1           2020-11-1           2022-04-1 | <ul> <li>時间 考試合析</li> <li>5 13:55:34 1分</li> <li>5 13:59:19 1分</li> <li>4 10:20:35 1分</li> <li>6 12:00:16 90分</li> <li>6 11:33:01 1分</li> <li>5 15:48:41 60分</li> </ul> | 成績           2.0分           2.0分           2.0分           90.0分           0.0分           100.0分 | 查看答卷           查看答答卷           查看答答卷           查看看答卷           查看看答卷           查看看答卷           查看看答卷           查看看答卷           查看看答卷 | 考试承诺书<br>-<br>-<br>-<br>-<br>-<br>-<br>-<br>-<br>-<br>-<br>-<br>-<br>-<br>-<br>-<br>-<br>-<br>-<br>- | 证书<br>-<br>-<br>-<br>-<br>-<br>-<br>-  |

考试结束后,成绩合格者可打印成绩合格证书,点击相应考试后 对应的"证书-打印"(学院管理员需要提前设置考生可自行打印合 格证书)。